# **Creating a Contract Amendment Request**

#### 1. Request a Contract

Log into buyND+ and select the Contracts menu from the sidebar. Hover over "Requests," then select "Request Contract."

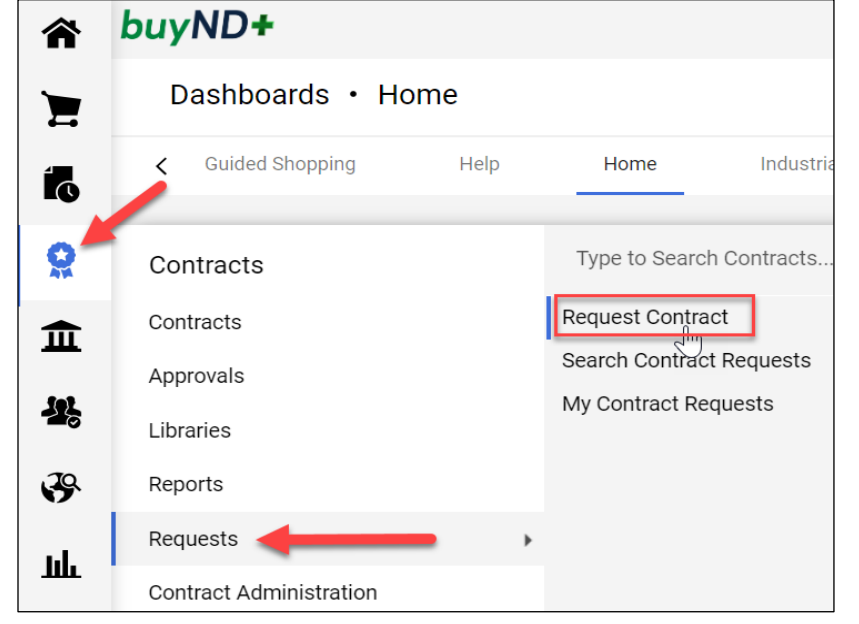

### 2. Select "Amend Contract"

Under "Contract Request Type" select "Amend Contract."

| Create Contract Request *                          |                                                             |  |
|----------------------------------------------------|-------------------------------------------------------------|--|
| Contract Request Type *<br>Contract Request Name * | <ul> <li>Create Contract</li> <li>Amend Contract</li> </ul> |  |
| Select a Contract Request<br>Template *            | Contract Request × Q                                        |  |
| * Required                                         | Submit Close                                                |  |

## 3. Search for the Original Contract

Enter an Amendment Request name, preferably including the name of the original contract and the Amendment number, for example "JP & Michael's Rental Services Amendment 01."

buyND+

In the "**Select Contract**" field, search for the original contract by entering all or part of the original contract name or number. This field will only show Fully Executed contracts that you have access to view.

Note: If you are unable to find the correct contract, do not select an incorrect contract. Instead, contact your Contract Manager or Procurement. The contract will not populate by searching the Form Number.

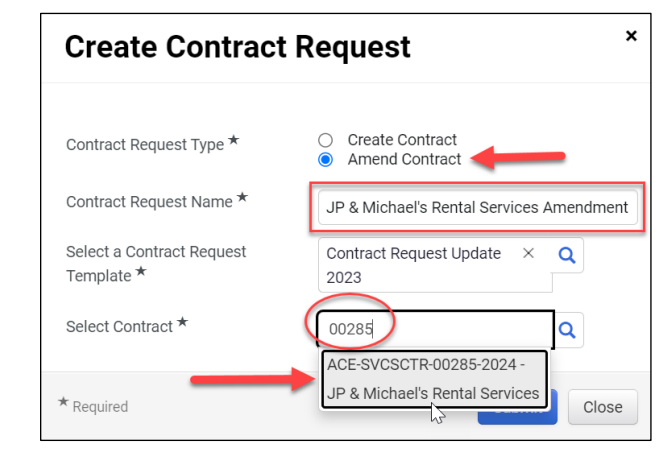

### 4. Include Latest Version of Attachments

| Details                                  |                                         |
|------------------------------------------|-----------------------------------------|
| Contract Request Name *                  | JP & Michael's Rental Services Amendmen |
| Template                                 | Contract Pe                             |
| Contract Type                            | - Check "Yes" for "Include              |
| Description                              | on the "Details" tab and the            |
| Contract Request Type                    | will automatically be attached          |
| Contract                                 | A&L                                     |
| Include latest version of attachments? * | ● Yes 🔿 No                              |

#### University of Notre Dame du Lac

**Procurement Services** 

## 5. Fill out and Update Amendment Details

Fill out the Amendment Request just as you would a regular Contract Request form. Some details from the original contract will automatically be imported, so make any relevant updates to those fields, focusing especially on the following fields: **Contract Summary**, **Start Date**, **End Date**, **Target Review Date**, and **Value**.

In the **Contract Summary** field, Procurement recommends, when possible, leaving the original description and adding a note above it describing the changes outlined in the Amendment (example below).

| Contract Summary *                                                                                                    |   |  |  |  |
|----------------------------------------------------------------------------------------------------|---|--|--|--|
| Paragraph       (inherited font)       (inherited size)       B       I       U       Image: Second second secon |   |  |  |  |
| This contract is for consulting to evaluate our return process. It has preliminary budget<br>approval from the business office. The value is \$24,000 for a 3 month term. This will support<br>our department initiative to improve our internal processes. *Special Instructions*: ND Signer<br>needs to sign Agreement first.                                                                                                    |   |  |  |  |
| Done Clos                                                                                                    | е |  |  |  |

In the **Value** field, the amount entered is automatically added to the original contract value. For example, if the original contract value was \$24,000.00, and the added value of the Amendment is \$2,000.00, enter \$2,000.00 as the "**anticipated total dollar value of the contract**" (example shown below).

| W | nat is the anticipated to | tal do | ollar value of the contract? 😧 |
|---|---------------------------|--------|--------------------------------|
|   | 2,000.00                  | ▲<br>▼ |                                |

The system will combine the Amendment value with the original Total Contract Value, resulting in a new Total Contract Value of \$26,000.00.

#### 6. Complete the Amendment Request

Once all information is complete, attach the Amendment and a copy of the original contract to the Attachments tab. Confirm all required fields are complete as shown below, and select "Complete Request."

| Review and Complete        |                                              | 🖨 Print Request 🛛 History |
|----------------------------|----------------------------------------------|---------------------------|
| ✓ Required fields complete |                                              |                           |
| Section                    | Progress                                     |                           |
| Instructions               | No Required fields                           |                           |
| Details                    | No Required fields                           |                           |
| Attachments                | No Required fields                           |                           |
| Questions                  | <ul> <li>Required fields complete</li> </ul> |                           |
| General                    | <ul> <li>Required fields complete</li> </ul> |                           |
| Services                   | <ul> <li>Required fields complete</li> </ul> |                           |
| ★ Required                 |                                              | Complete Request          |

When the Contract Manager approves the Contract Amendment Request and creates the Contract Record, the system will automatically merge it with the original Contract Record, maintaining the same Contract Number and identifying it as an Amendment to that contract, as shown below.

| ACE-SVCSCTR-00285-2024<br>JP & Michael's Rental Services |                                                            | Contract Header   |                                                                           |
|----------------------------------------------------------|------------------------------------------------------------|-------------------|---------------------------------------------------------------------------|
| Amendment 01                                             |                                                            | Contract Number * | ACE-SVCSCTR-00285-2024                                                    |
| Type:<br>2nd Party:                                      | Contract for<br>Services -<br>Contractor<br>JP & Michael's | Contract Name *   | JP & Michael's Rental Services Amendment 01                               |
| Dates:                                                   | Rent<br>2/2/2024 -<br>8/30/2025                            | Contract Type *   | Contract for Services - X Q<br>Contractor                                 |
| Version:<br>Contract Reque                               | Renewal 0,<br>Amendment 1<br>est: 895781                   | Work Group *      | Alliance for Catholic Education × Q<br>University of Notre Dame > Provost |
| Total Contract<br>TCV: 26,000.                           | Value (TCV)<br>00 USD                                      | Parent Contract   | Type to filter Q                                                          |

#### University of Notre Dame du Lac